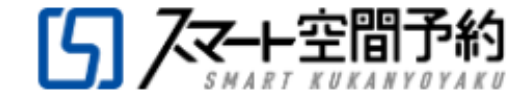

# <sub>エスリー</sub>バー横浜元町店 『スマート空間予約』利用方法のご案内

エスリーバー横浜元町店では、お客様に快適にご予約・ご利用いただくために、 ご予約・スマートキー発行が一貫して可能な"スマート空間予約"を採用しています。

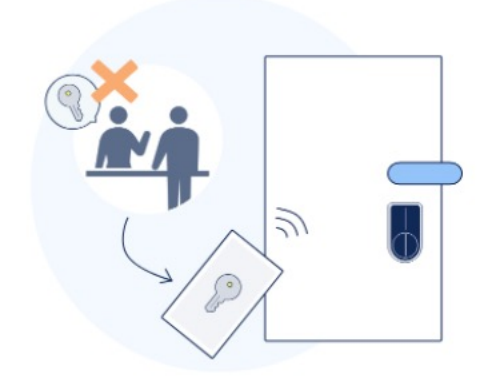

Copyright ©2020 AZoom Co.,Ltd. All Rights Reserved

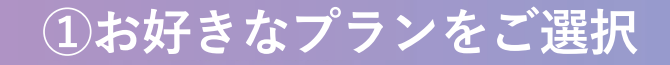

# エスリーバー横浜元町店公式HPより、

# ご希望のプランをお選びいただき、クレジットカードで決済をお願いします。

| 月額会員プラン     |                |           |                     |
|-------------|----------------|-----------|---------------------|
|             |                | Freeプラン   | Dayプラン              |
|             |                | 24時間全日予約可 | 平日12:00-17:00の間で予約可 |
| ライトコース      | 週1回(月4回)/1回60分 | 4,990円    | 3,990円              |
| スタンダードコース   | 使い放題/1回60分*    | 8,990円    | 7,040円              |
| プレミアコース     | 使い放題/1回90分*    | 12,980円   | 9,980円              |
| トレーナー様専用コース | 使い放題/1回60分*    | 9,900円    | -                   |
|             | 使い放題/1回90分 *   | 14,575円   | -                   |

#### 都度ご利用プラン

|                | 60分利用  | 90分利用  |
|----------------|--------|--------|
| 都度利用           | 1,870円 | 2,750円 |
| 都度利用(トレーナー様専用) | 2,000円 | 3,000円 |

\*プランは変更になる場合がございます。最新のプランはHPでご確認ください。

OUR SERVICES

# 2スマート空間予約に会員登録(無料)

# **STEP 1**「個人」をご選択ください

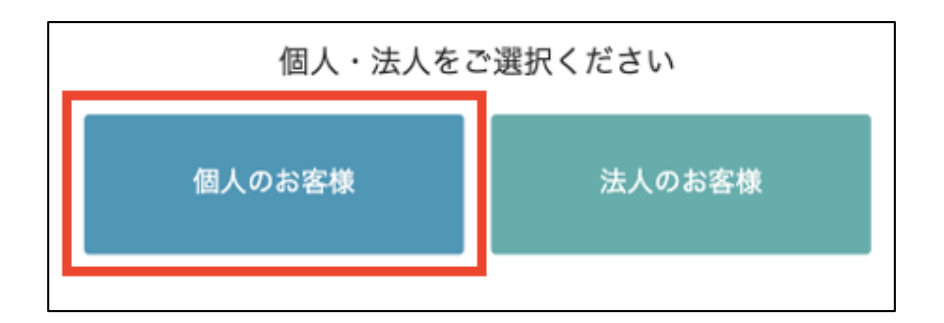

#### STEP 2 お客様の情報をご入力ください ※パスワードはご予約時に必要です。

| 新規アカウント登録(個人のお客様) |    |                 |        |
|-------------------|----|-----------------|--------|
| 氏名                | 68 | 例:会議            | 例:花子   |
| フリガナ              | 63 | 例:カイギ           | 例:ハナコ  |
| 生年月日              |    | 1980 ~ 年 01 ~ 月 | 01 ~ 日 |

OUR SERVICES

# STEP 3 メールをご確認→リンクをクリック

# STEP 4ご登録完了(ログインせず閉じて下さい)

| スマート空間予約 <noreply@smartkaigisitsu.net><br/>o me ▼</noreply@smartkaigisitsu.net> |  |
|---------------------------------------------------------------------------------|--|
| X̄ <sub>A</sub> Japanese ▼ > English ▼ Translate message                        |  |
|                                                                                 |  |
| そのため返信されても、内容の確認およびご返答ができません。                                                   |  |
| あらかじめご了承ください。                                                                   |  |
| お問い合わせは下記の連絡先までメール、または電話でお願い致します。                                               |  |
|                                                                                 |  |
| エスリーバー 太郎 様                                                                     |  |

| 登録完了 |                                                               |
|------|---------------------------------------------------------------|
|      | スマート空間予約にご登録いただきありがとうございます。<br>お客様の会員登録が完了いたしました。<br>ログインページへ |

# ③公式ラインの予約リンクからお好きな時間にご予約

# OUR SERVICES

#### **STEP 1**

#### エスリーバー公式ラインのURLをクリック

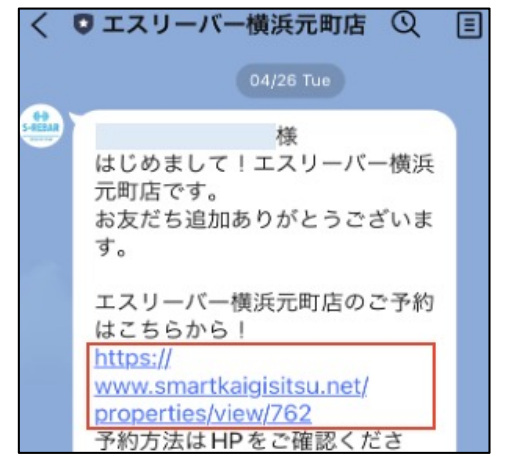

#### 

| エスリーバー横浜元町店 ご予約専用ペ ージ

【公式】エスリーバー横浜元町店

# **STEP 3** ログインをタップ

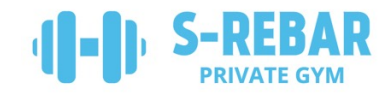

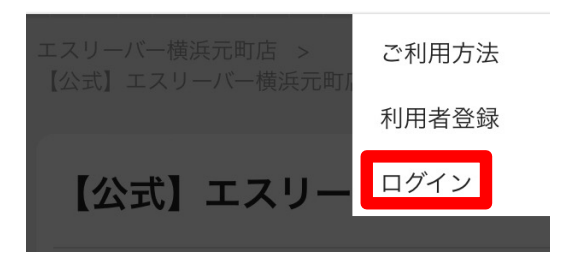

#### **STEP 4**

必要事項を入力し、「ログインしたままにする」 <u>をチェック</u>して、ログイン

メールアドレス

00000@gmail.com

パスワード

•••••

パスワードを忘れた場合はこちら

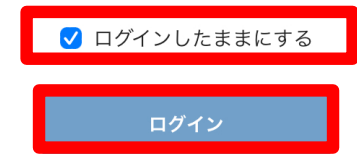

# ③公式ラインの予約リンクからお好きな時間にご予約

# OUR SERVICES

#### STEP 1

#### 画面をスクロールしていただき、 該当するご予約ページの空き状況をタップ。 ※以下は月額会員様の例

| 月額会員様専用 | ご予約ページ |
|---------|--------|
| 収容人数    |        |
| 最大1人    |        |
| 基本料金    |        |
|         |        |
| 空       | き状況    |

#### STEP 2

画面を一番下までスクロールしていただき、 利用申請をタップ(初回予約時のみ)

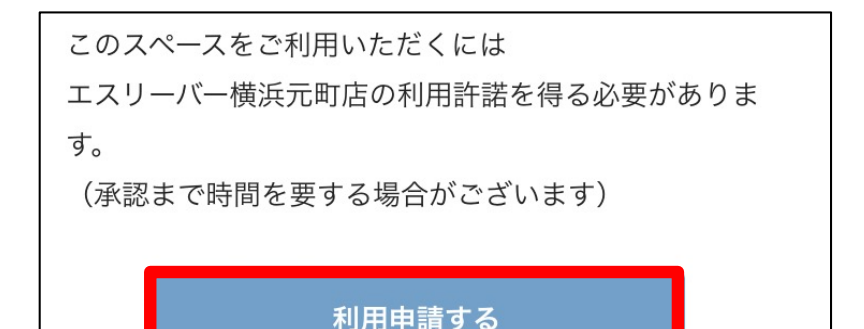

#### STEP 3

その後は画面の案内に従いご予約ください。 2回目以降のご利用もLINEのURLからご予約くだ さい。ログイン状態で簡単にご予約が可能です。

- \*システム設計上、請求書払い(銀行振 込)と表示されますが、請求はございません のでご安心ください。
- \*キャンセル料は都度ご利用のみで、月額会 員様はキャンセル料はございません。

#### 不具合かな?と思ったら・・

もし操作の途中で以下のような画面に推移 してしまった場合は、「会場一覧」→「会場名 入力」に"エスリーバー"と入れて下さい。

💄 エスリーバー 太郎 様

#### 利用予定

現在の予定は、ありません。

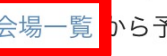

ご利用当日、スマートフォンを持ってエスリーバー横浜元町店にお越しください。

入口は元町ショッピングストリートより一本川側の道路沿いでございます。

共用扉が閉まっている場合がございますので、必ずエスリーバー公式ライン (<u>https://lin.ee/Dzpax70</u>)をお友達登録ください。

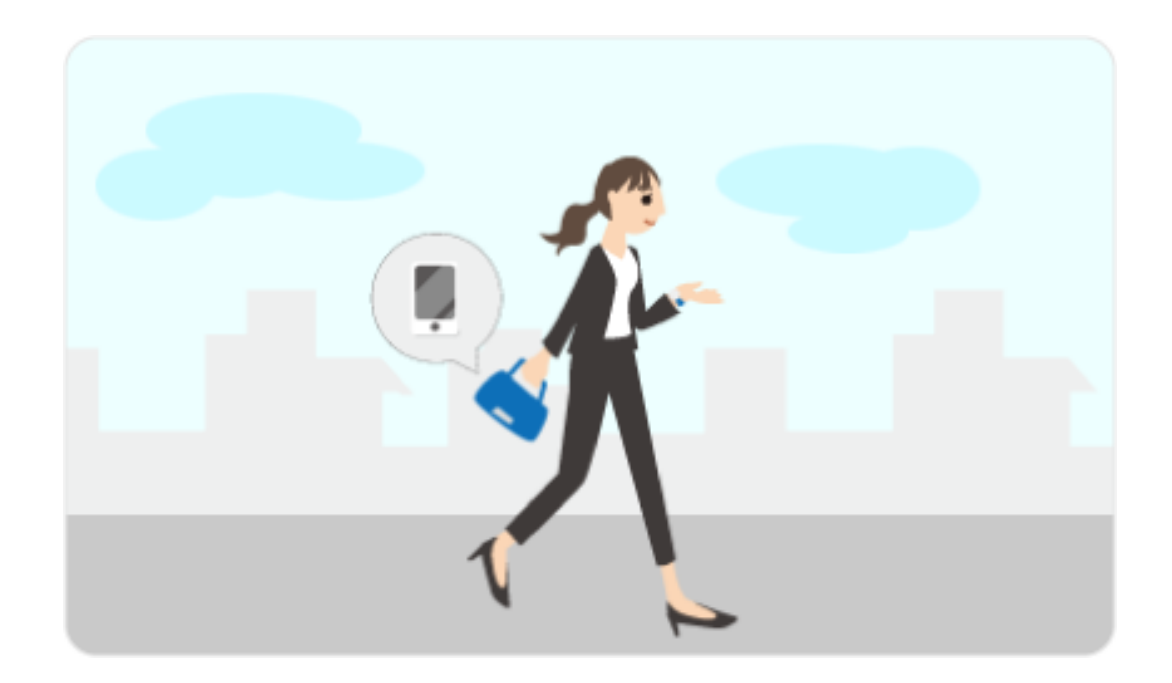

**⑤スマート空間マイページ内のスマートキーで解錠します** 

# 1.右上の三本線をタップ S-REBAR $\equiv$ エスリーバー横浜元町店 3."カギ・予定一覧"を選択 4."ドアを開ける"で解錠 利用予定 現在の利用予定は、以下の通りです。 04/30 (±)

# 2."利用予定"を選択

**OUR SERVICES** 

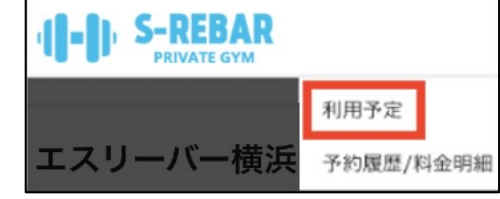

| <b>エスリーバー横浜元日</b><br>ダミーFreeブラン60(最<br>/日、終日利予約可、利F<br>限) | 町店<br>員大60分間<br>用日数無制 |
|-----------------------------------------------------------|-----------------------|
| 料金明細   会場ページ  <br>図<br>① <b>利用時間 06:30</b>                | スペース予約ページ   地)        |
| ドアの開閉が行えます。<br>開閉処理には10秒ほど掛<br>す。                         | ▶かる場合がございま            |
| <b>」</b><br>ドアを開ける                                        | ドアを閉める                |

※ボタンを押してから解錠されるまでには、約5秒かかります。

⑥ご利用スタート

# OUR SERVICES

# 入室後は、手動もしくは、スマートキーの「ドアを閉める」で施錠してください。

安全第一にプライベート空間でのトレーニングをゆっくりお楽しみください。

※ドアは解錠状態が2分経過しますと、自動施錠します。外出時は、必ずスマホを携帯してください。 ※お着替えの際は必ずカーテンをご利用ください。

※トレーニングに使用したマシンの簡単な清掃を含めて、必ずご予約時間内にご退出ください。

利用者の皆様に気持ちよく使っていただくために、ご協力をよろしくお願いいたします。

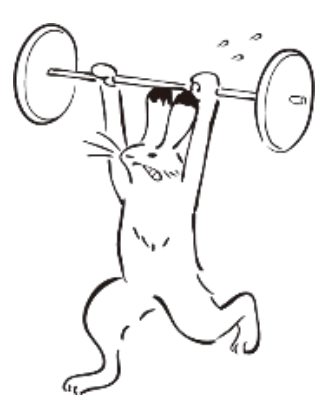

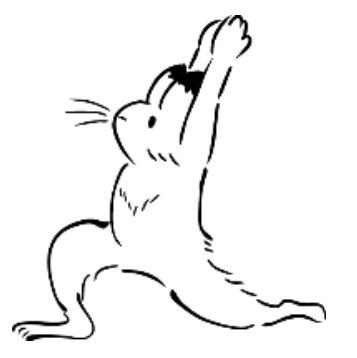

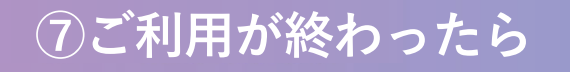

# OUR SERVICES

電気, 音響設備, エアコン, テレビなどのスイッチが切れているかご確認ください。また、 ゴミは必ずお持ち帰りください。⑥の解錠時と同じ手順で、「ドアを閉める」ボタンを押して 施錠してください。

※予約終了時間を過ぎると、カギの解錠・施錠ができなくなりますのでご注意ください。

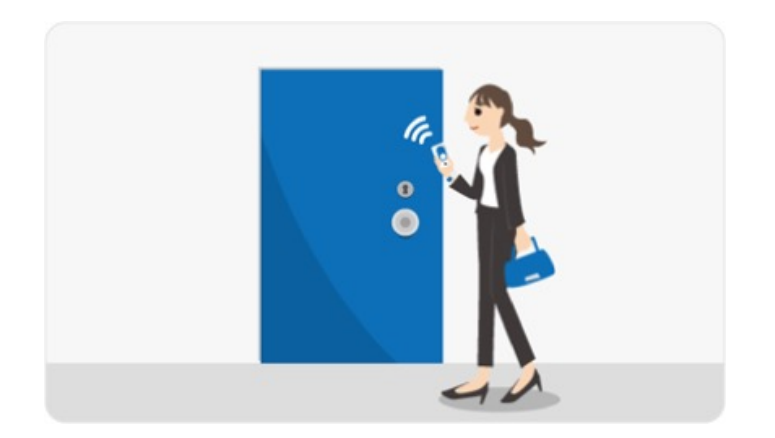